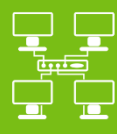

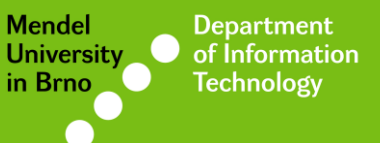

Networks

# Eduroam Wi-Fi network

### Manual for MS Windows 8/8.1

uit.mendelu.cz

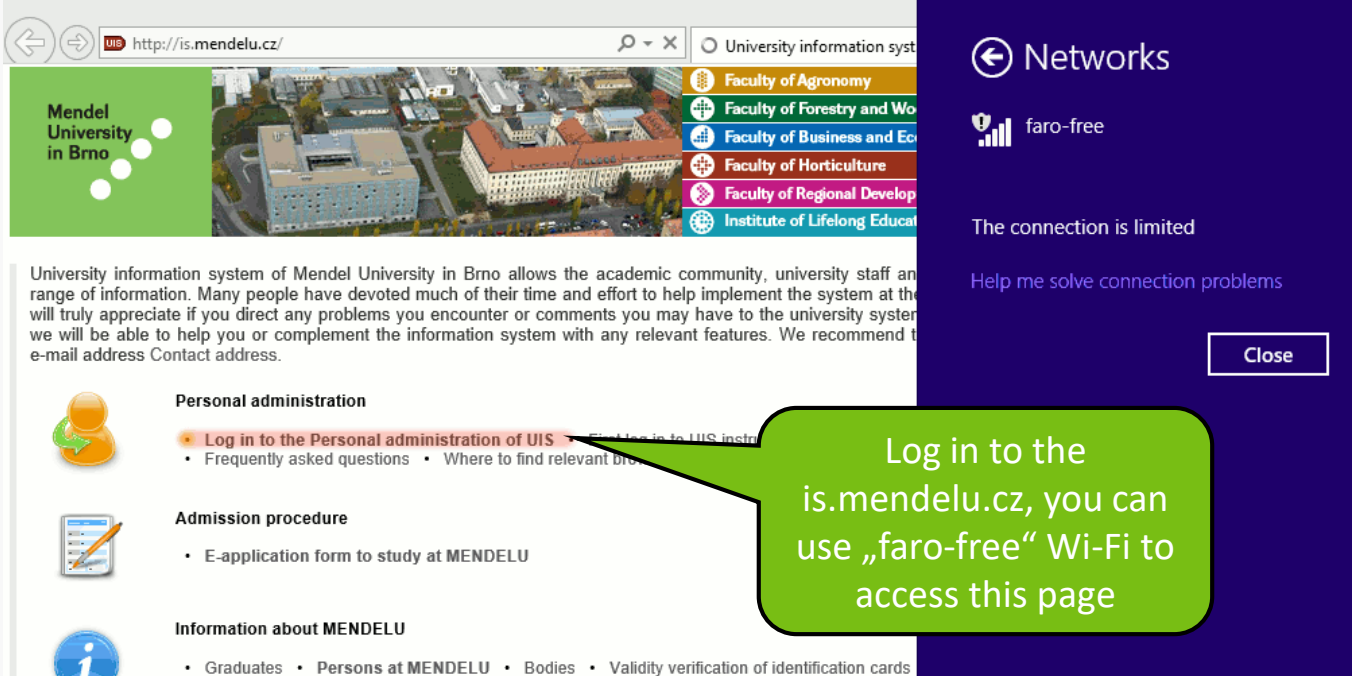

- Phone numbers Thematic search Lecture rooms Awards granted Types of ID ca
- · Basic information about the university

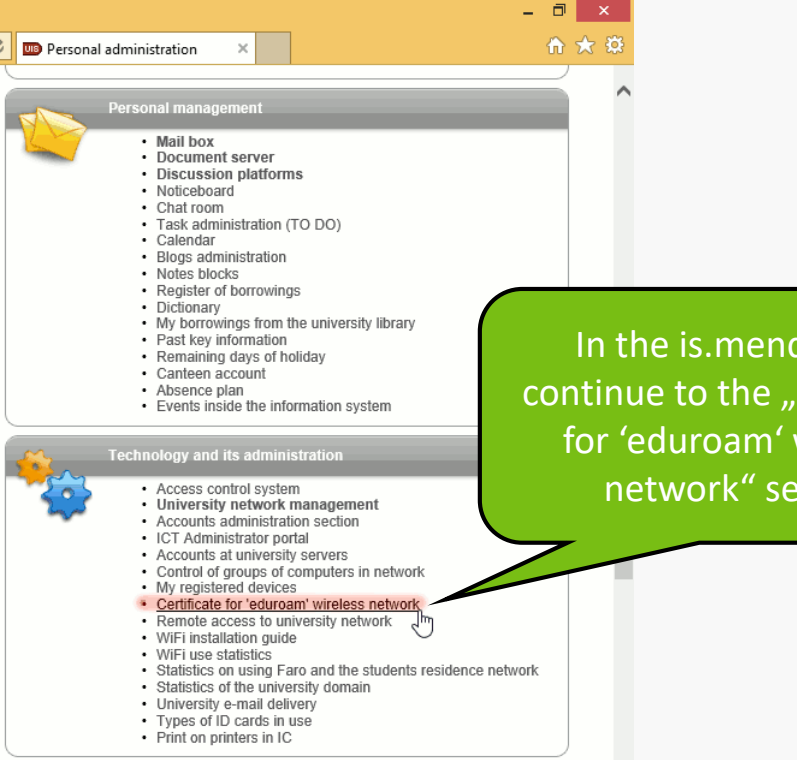

In the is.mendelu.cz, continue to the "Certificate for 'eduroam' wireless network" section

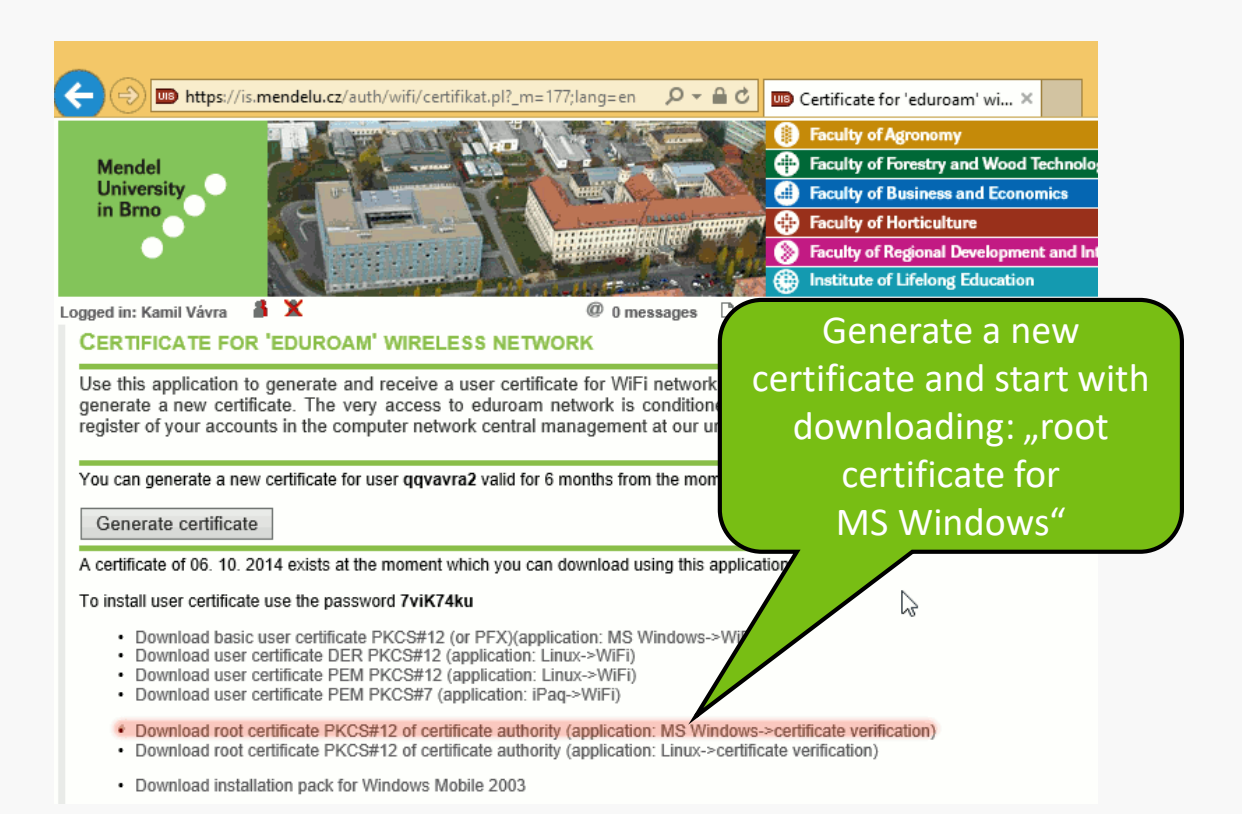

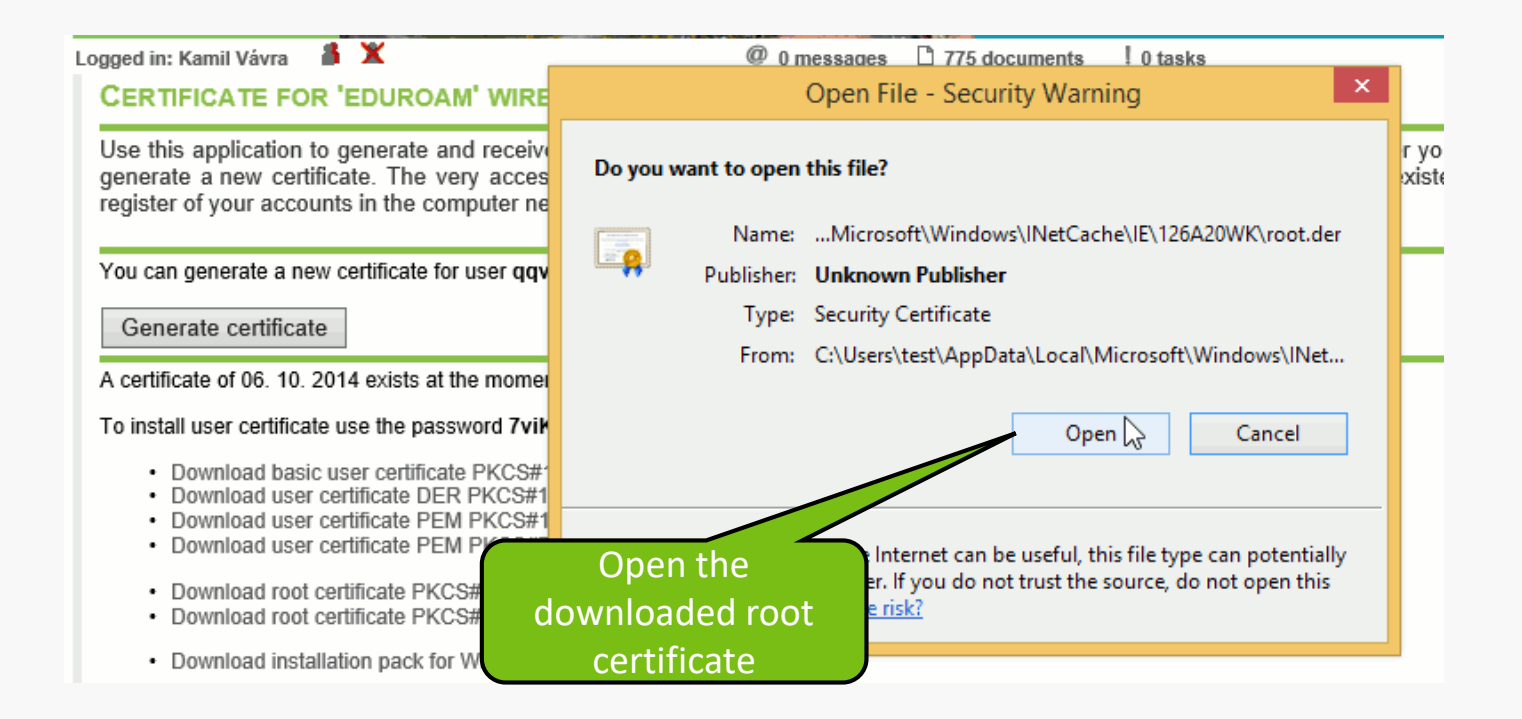

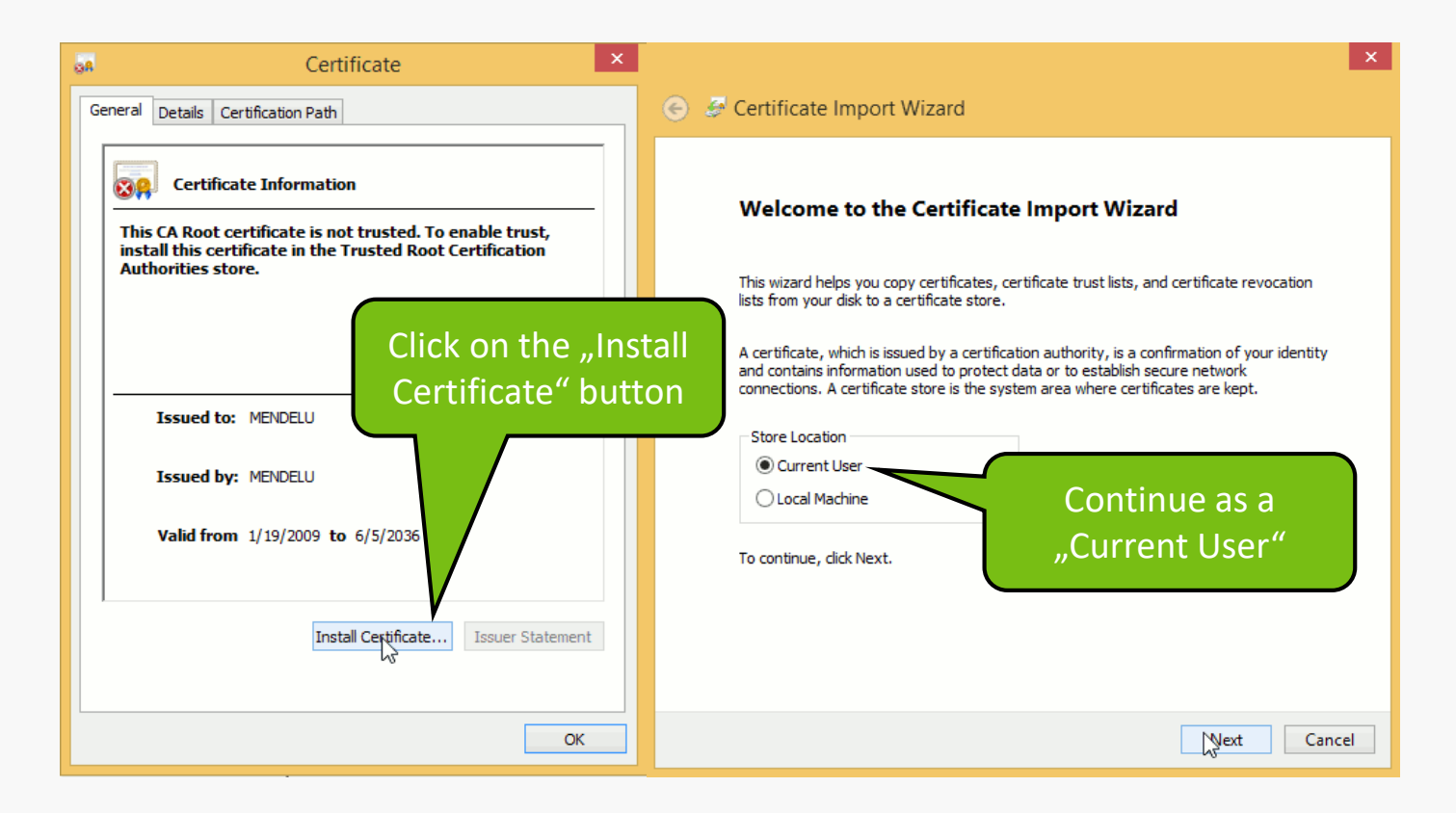

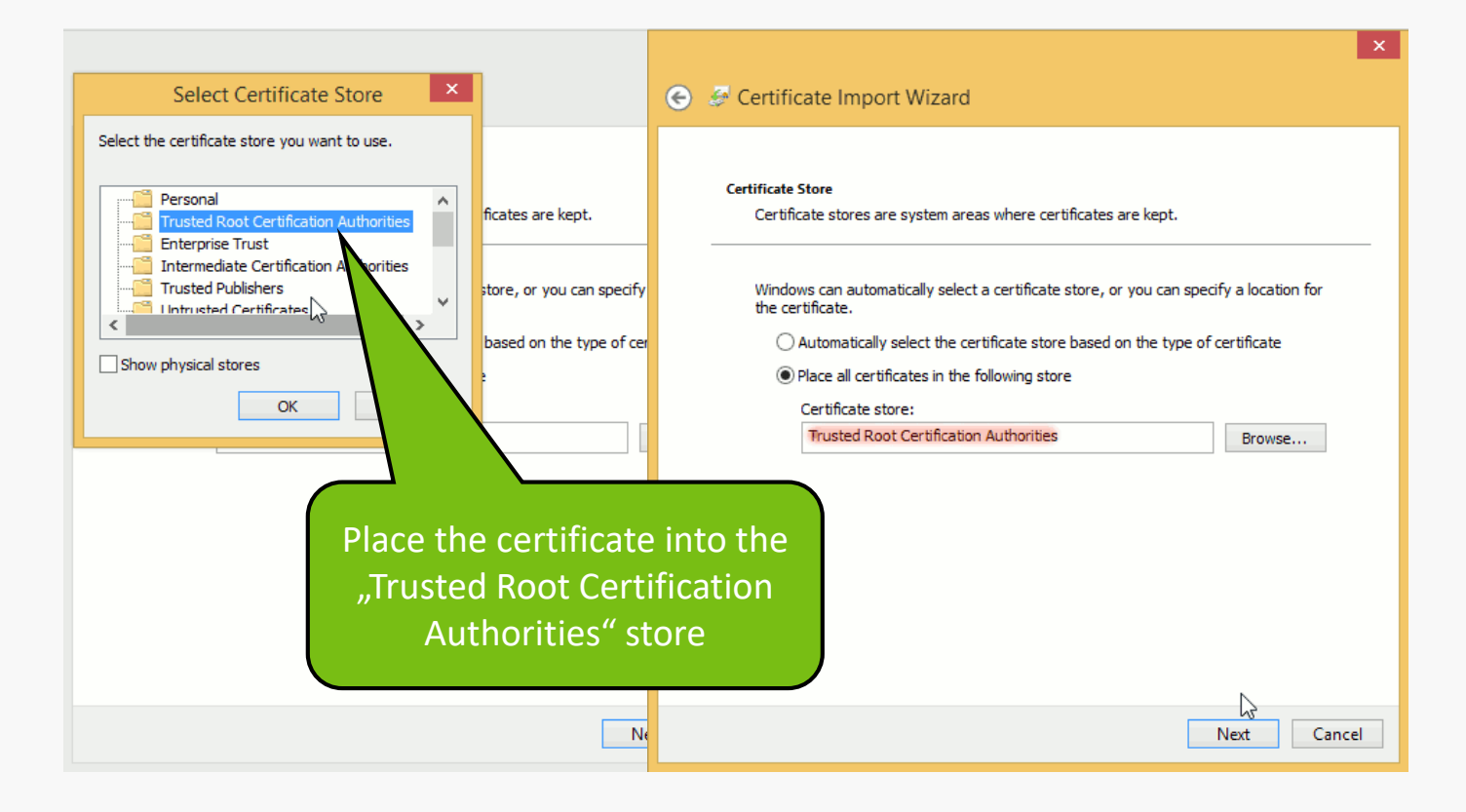

| Certificate import wizard                                                 |
|---------------------------------------------------------------------------|
|                                                                           |
| Completing the Certificate Import Wizard                                  |
| The certificate will be imported after you click Finish.                  |
| You have specified the following settings:                                |
| Certificate Store Selected by User Trusted Root Certification Authorities |
| Content Cel uncate                                                        |
|                                                                           |
|                                                                           |
|                                                                           |
|                                                                           |
| Continue with                                                             |
| Finish" hutton                                                            |
| "FINISH DULLON                                                            |
| Finish Cancel                                                             |

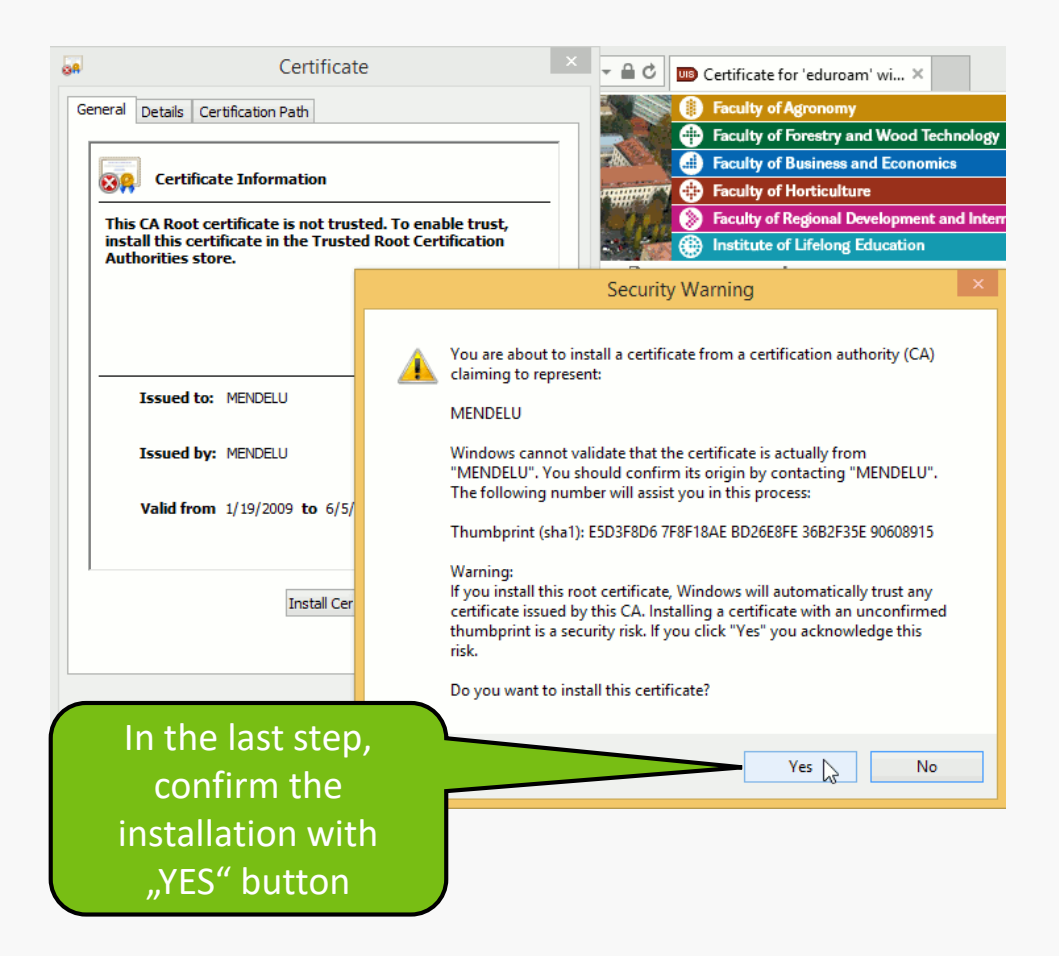

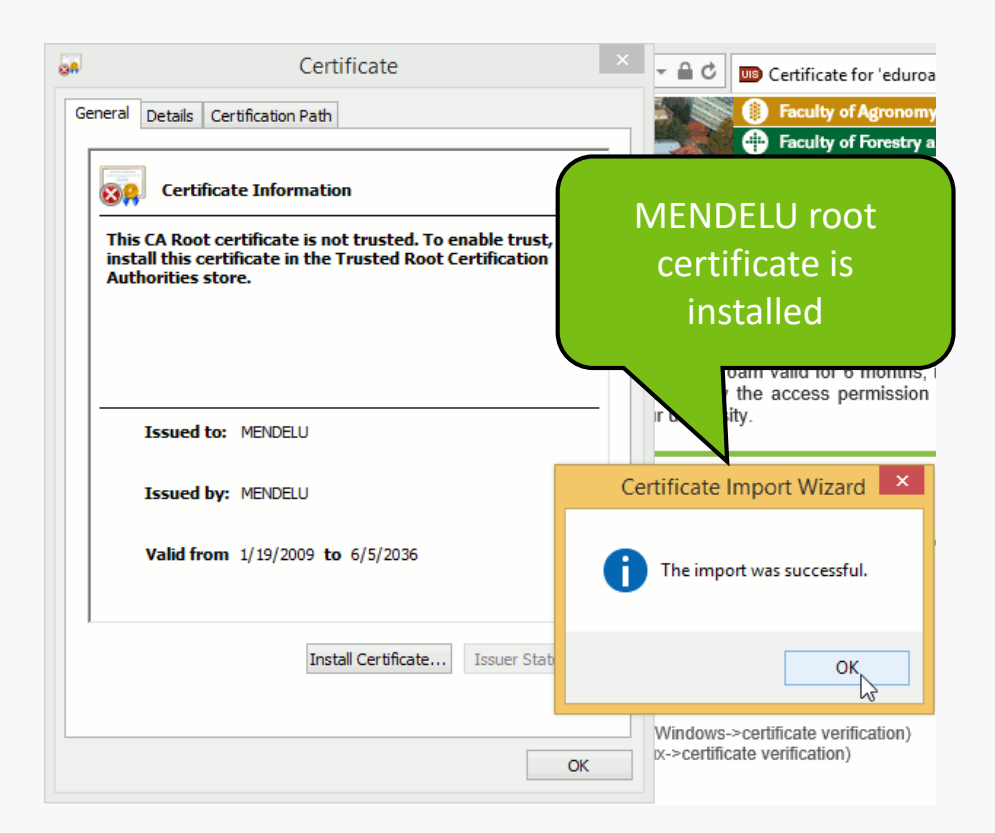

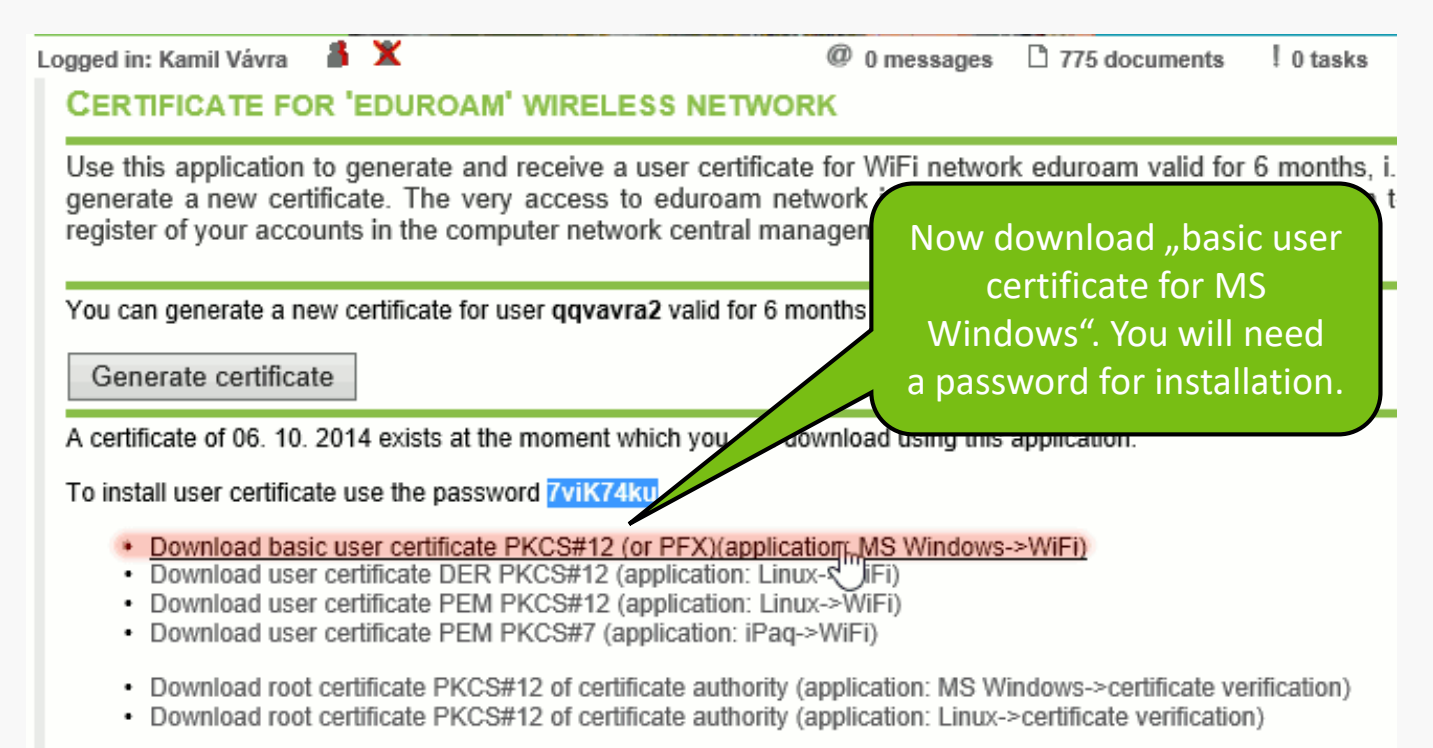

Download installation pack for Windows Mobile 2003

#### 📀 🍠 Certificate Import Wizard

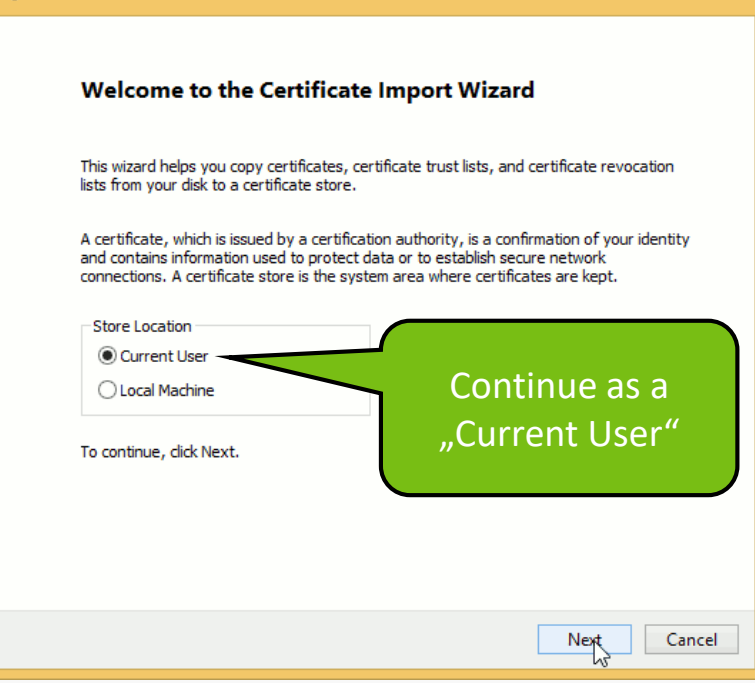

### 📀 🍠 Certificate Import Wizard File to Import Specify the file you want to import. File name: Wicrosoft\Windows\INetCache\IE\RPCR6E35\user-qqvavra2.p12 Browse... Note: More than one certificate can be stored in a single file in the following formats: Personal Information Exchange-PKCS #12 (.PFX,.P12) Cryptographic Message Syntax Standard- PKCS #7 Certificates (.P7B) Microsoft Serialized Certificate Store (.SST) Continue with default option Next Cancel

| 📀 🍠 Certificate Import Wizard                                                                                                    | ×                                                                                              |
|----------------------------------------------------------------------------------------------------|------------------------------------------------------------------------------------------------|
| Private key protection<br>To maintain security, the private key was protec                                                                                                    | ted with a password.                                                                           |
| Type the password for the private key. Password: ViK74ku ViK74ku Visplay Password                                                                                                    | Enter the<br>installation<br>password                                                          |
| Import options:<br>Enable strong private key protection. You<br>private key is used by an application if you<br>Mark this key as exportable. This will allow<br>keys at a later time.<br>Include all extended properties. | will be prompted every time the<br>u enable this option.<br>y you to back up or transport your |
|                                                                                                    | Next Cancel                                                                                    |

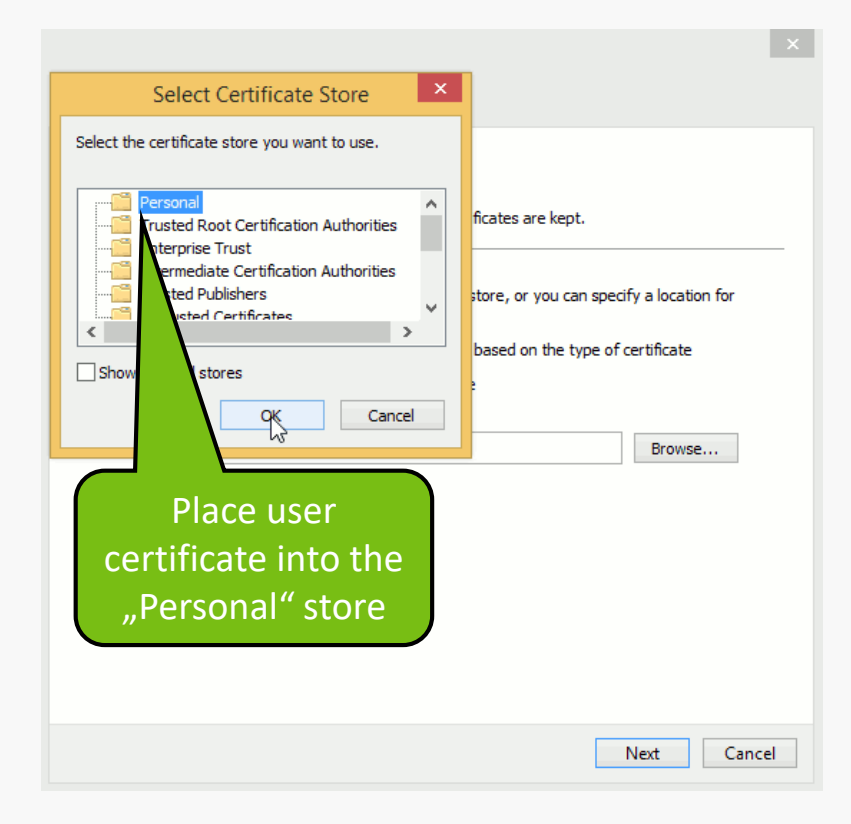

#### 📀 🍠 Certificate Import Wizard

| Certificate Store                                                                                           |
|----------------------------------------------------------------------------------------------------|
| Certificate stores are system areas where certificates are kept.                                            |
|                                                                                                    |
| Windows can automatically select a certificate store, or you can specify a location for<br>the certificate. |
| O Automatically select the certificate store based on the type of certificate                               |
| Place all certificates in the following store                                                               |
| Certificate store:                                                                                          |
| Personal Browse                                                                                             |
|                                                                                                    |
|                                                                                                    |
|                                                                                                    |
| Continue with<br>"Personal" store                                                                           |
|                                                                                                    |
|                                                                                                    |
| Next Cancel                                                                                                 |
|                                                                                                    |

×

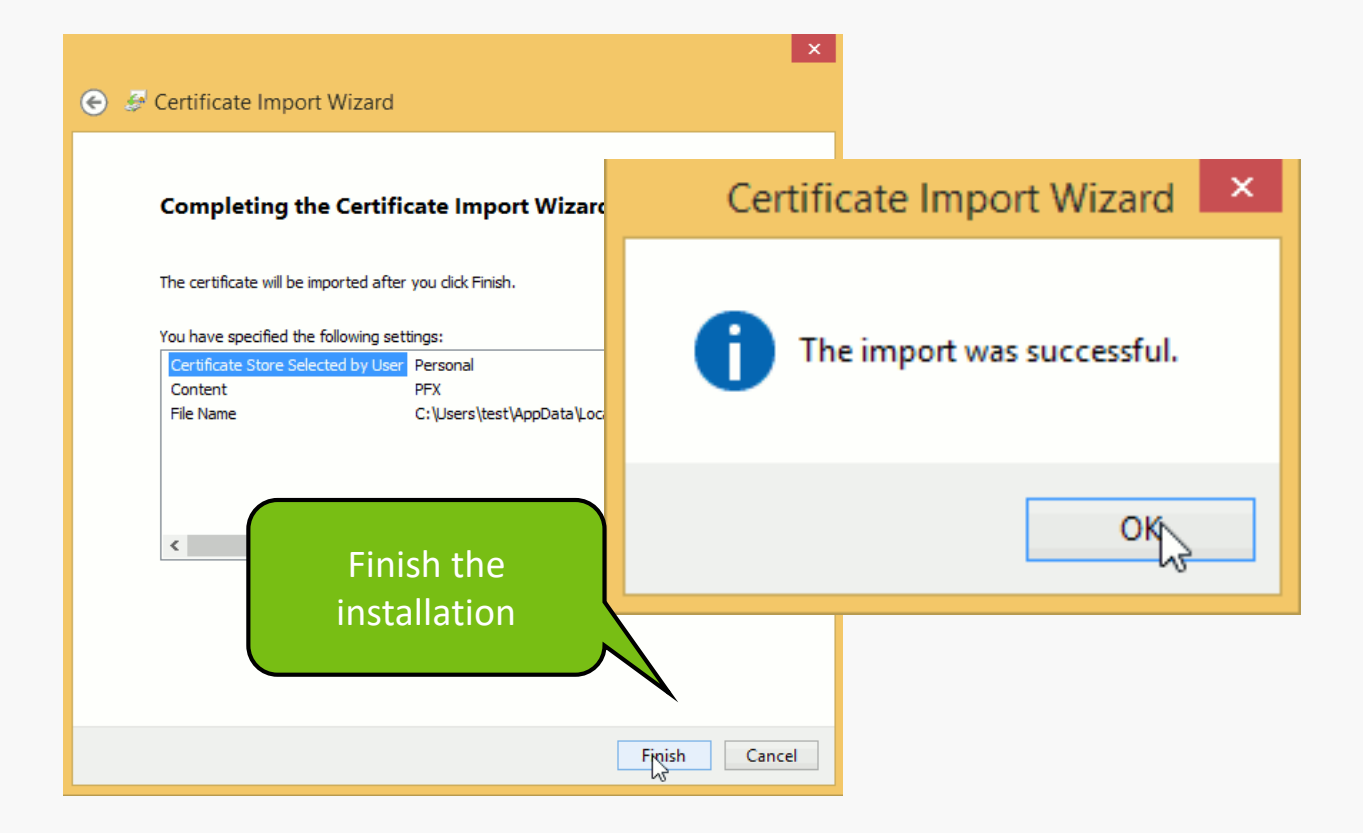

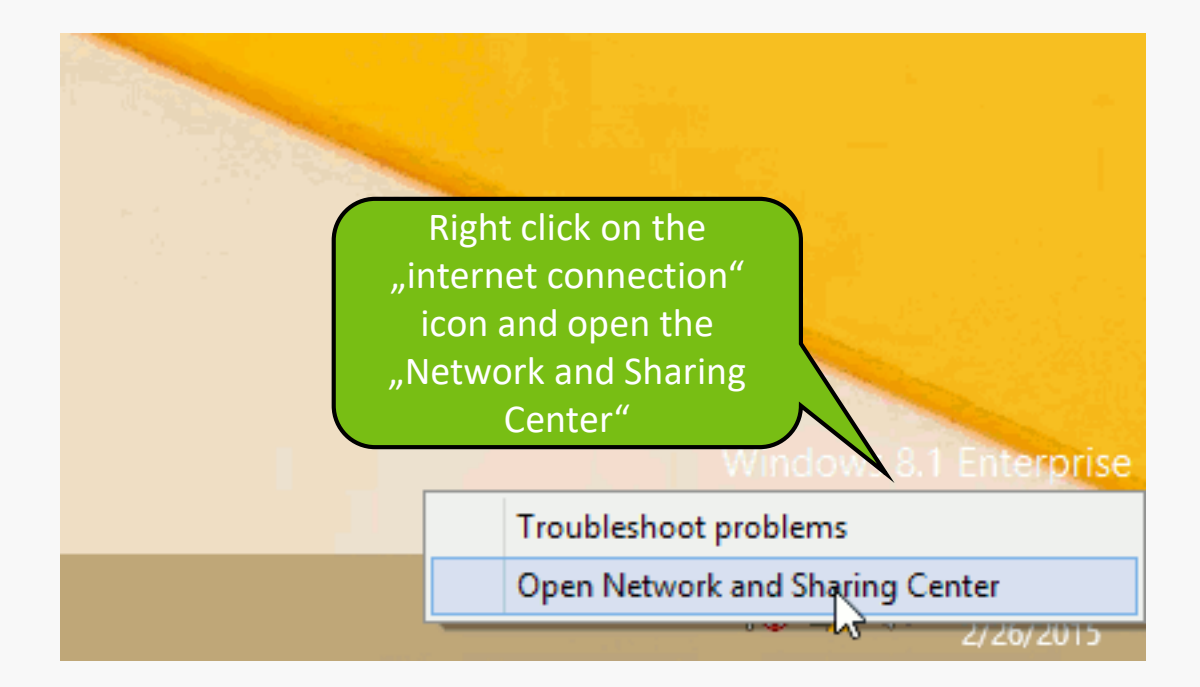

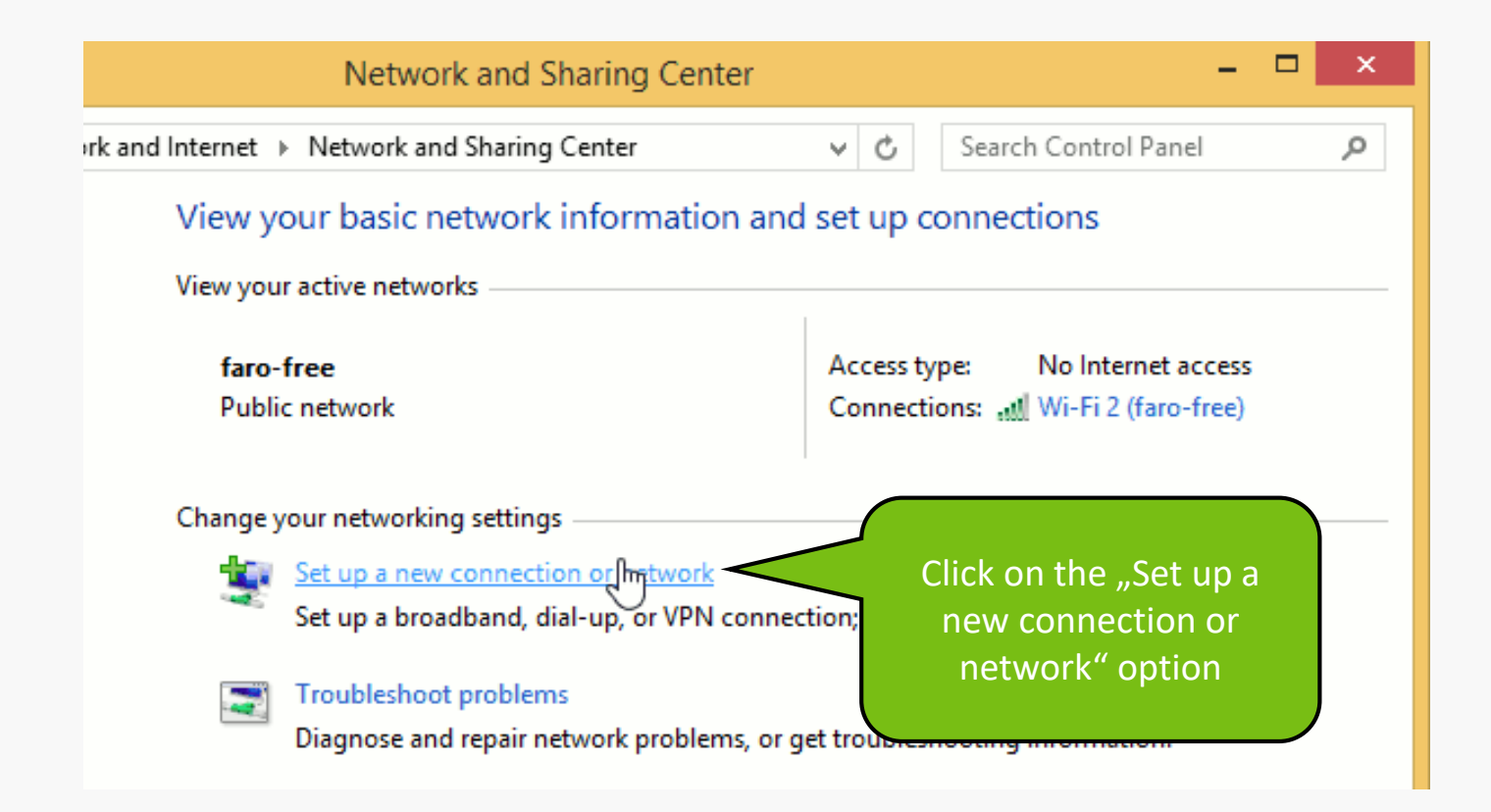

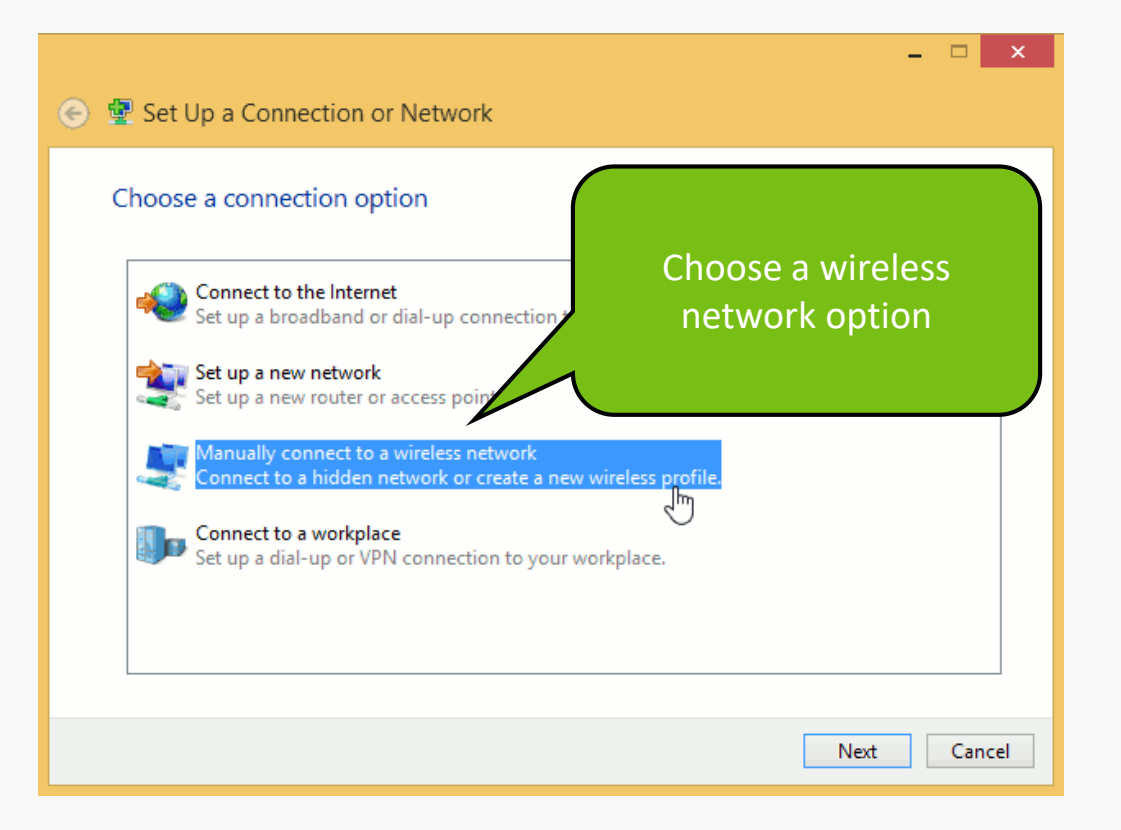

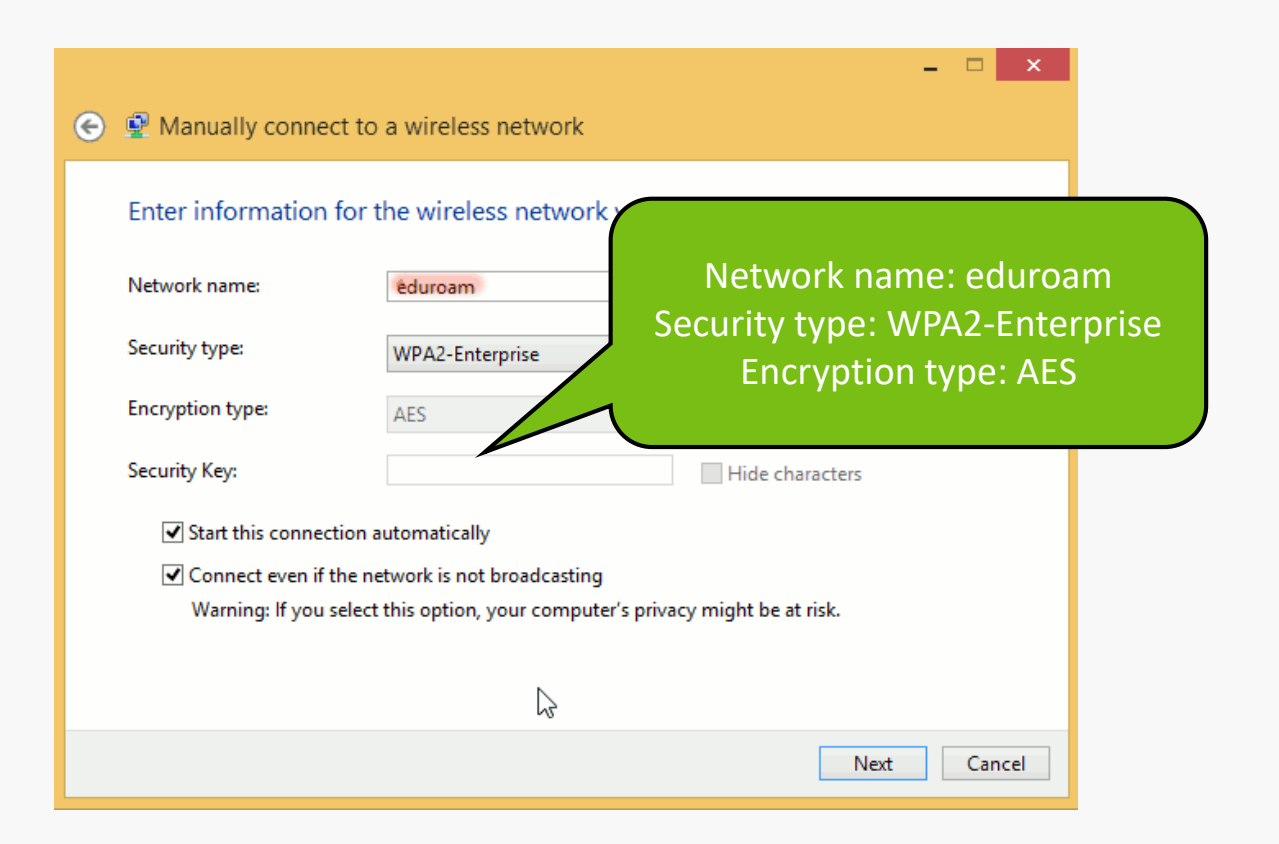

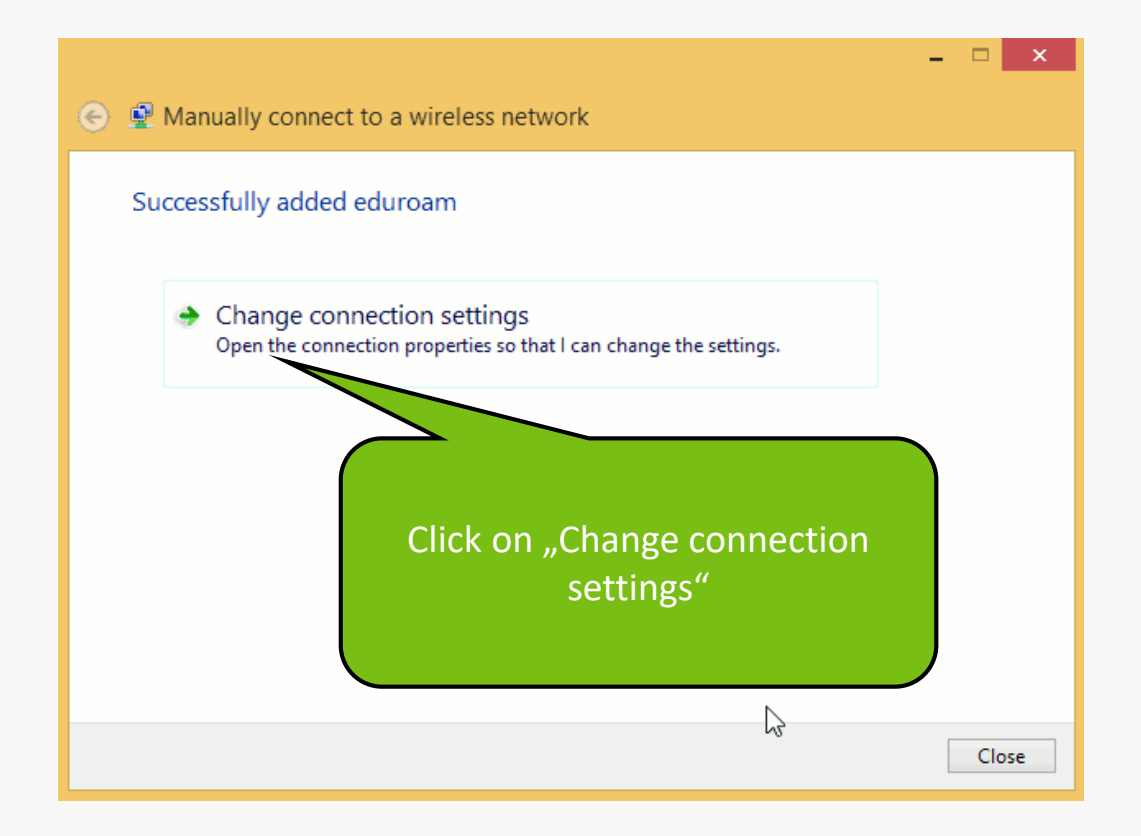

| eduroam Wireless Network Properties                                                                                                    | eduroam Wireless Network Properties                                                                                                    |  |
|----------------------------------------------------------------------------------------------------|----------------------------------------------------------------------------------------------------|--|
| Connection Security                                                                                                    | Connection Security                                                                                                    |  |
| Security type: WPA2-Enterprise   Encryption type: AES                                                                                                    | Security type: WPA2-Enterprise   Encryption type: AES                                                                                                    |  |
| Choose a network authentication method:<br>Microsoft: Protected EAP (PEAP) V Settings<br>Microsoft: Smart Card or other of tificate<br>Microsoft: Protected EAP (PEAP) V<br>Microsoft: EAP-TTLS | Choose a network authentication method:<br>Microsoft: Smart Card or other certificat  Settings Remember my credentials for this connection each<br>time I'm logged on |  |
| Advanced settings Select "Microsoft: Smart Card or<br>other certificate" method and<br>click on "Settings"                                                                                      |                                                                                                    |  |
| OK Cancel                                                                                                    | OK Cancel                                                                                                    |  |

| Smart Card or other Certificate Properties                                                                                                    |  |
|----------------------------------------------------------------------------------------------------|--|
| When connecting:         Use my smart card         Advanced         Use a certificate on this computer         Use simple certificate selection (Recommended)                                                                                                    |  |
| ✓ Verify the server's identity by validating the certificate<br>Connect to these servers (examples:srv1;srv2;:*\srv3\com):                                                                                                    |  |
| Trusted Root Certification Authorities:         Add Trust External CA Root         Baltimore Cyber Trust Root         Class 3 Public Primary Certification Author         DigiCert High Assurance EV Root CA         Equifax Secure Certificate Author         GlobalSign Root CA         GTE Cyber Trust Glob |  |
| View Certificate Don't prompt user to authorize new servers or trusted certification authorities.                                                                                                    |  |
| Use a different user name for the connection OK Cancel                                                                                                    |  |

| eduroam \             | Wireless Network Properties       |  |
|-----------------------|-----------------------------------|--|
| Connection Security   |                                   |  |
|                       |                                   |  |
| Security type:        | WPA2-Enterprise V                 |  |
| Encryption type:      | AES 🗸                             |  |
|                       |                                   |  |
|                       |                                   |  |
| Choose a network aut  | thentication method:              |  |
| Microsoft: Smart Card | d or other certificat ∨ Settings  |  |
| Remember my crea      | dentials for this connection each |  |
| ume 1 m logged on     |                                   |  |
|                       | Now you have configured           |  |
|                       | certificates for connecting       |  |
| to the eduroam W/i_Fi |                                   |  |
| Advanced settings     | to the edulodin with              |  |
|                       | network                           |  |
|                       |                                   |  |
|                       |                                   |  |
| L                     |                                   |  |
|                       | OK <sup>ry</sup> Cancel           |  |

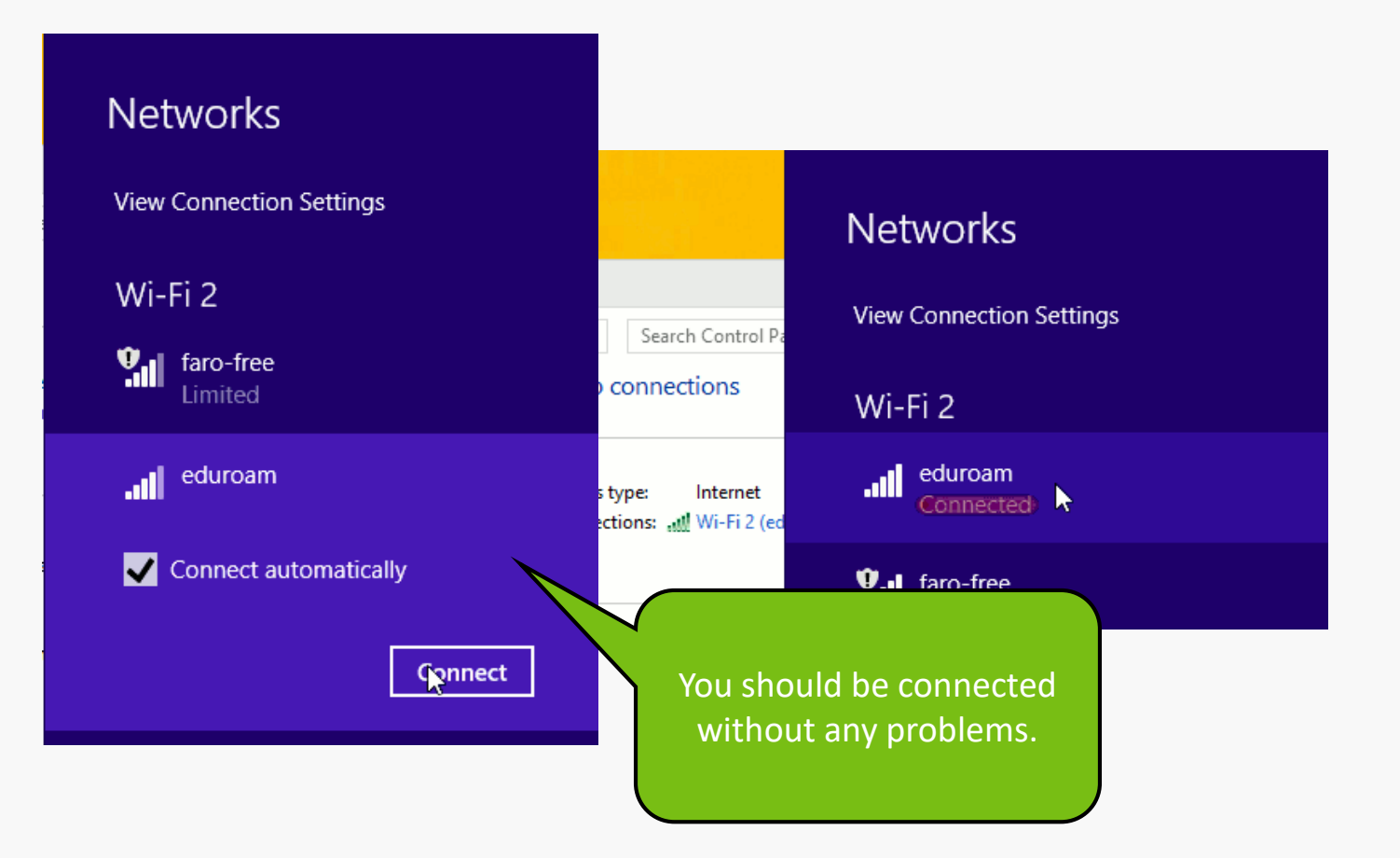

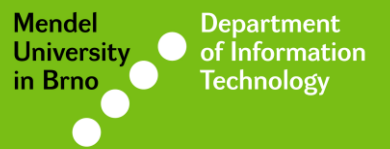

## Manual by

## Deprartnemt of Information Technology MENDELU

uit.mendelu.cz